| 印刷ジョブの削除 上級編                                                                                                    |  |
|----------------------------------------------------------------------------------------------------|--|
| コマンドプロンプトを管理者として実行する                                                                                              |  |
| Win10・8.1の場合                                                                                                    |  |
| ● を右クリック→Windows Power Shell(管理者)                                                                                 |  |
| Win7の場合                                                                                                    |  |
| スタートをクリックし、「cmd」と入力                                                                                               |  |
| ■md cmdを右クリック→管理者として実行                                                                                            |  |
| <mark>※プリントスプーラサービスを止める</mark><br>コマンドプロンプトにて、<br>「net stop "print spooler"」<br>と入力しenterキー                       |  |
| <mark>※印刷命令を直接削除する</mark><br>PC(マイコンピュータ)を開き、<br>Cドライブ→windows→system32→splool→printers<br>の順で開きフォルダ内にあるファイルを削除する |  |
| ※手順②で止めたサービスを開始する<br>手順①を参考にコマンドプロンプトを管理者として起動し、<br>「net start "print spooler"」<br>と入力しenterキー                    |  |
|                                                                                                    |  |